## REGISTERING ON Capbluecross.com IS QUICK AND EASY!

- 1 Go to **capbluecross.com**, select *Register as a New User* and follow prompts.
- Select Member from the list of customer types.
- **3** Read and accept the *terms* and conditions.
- **4** Fill in your member and contact information.
- **5** Set up your username, password, and security challenge questions.
- 6 Confirm your account information and print this screen for your records.
- 7 Go to mycapbluecross.com and start exploring the site!

### Capital BLUE

# **Once registered** start exploring

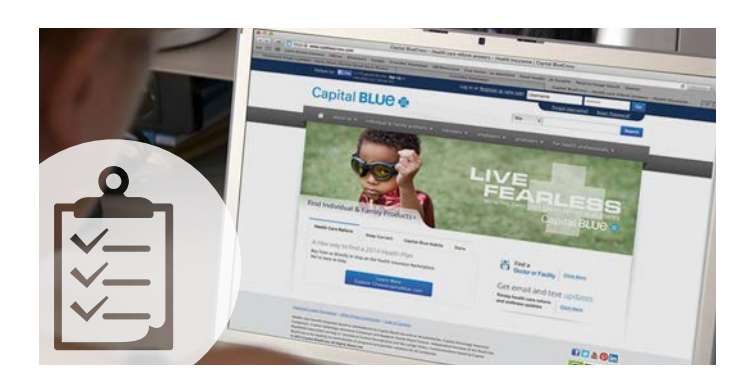

On your personal member page you can find information to help you understand and use your benefits and become an even smarter health care consumer.

Click on the Physician Search tab to access our Search & Save Center tool to find doctors and choose your PCP. This tool can also help you find other doctors, compare costs, and save money.

To select a PCP, find the doctor you want as your PCP and simply pull check the box next to *Select as Physician of Choice*.

#### Take your **Personal Profile** to see how your lifestyle may influence your overall health.

From the home page, scroll down to the Personal Profile tab. Please have your ID card available.

#### Manage your Prescription Drugs online!

From the home page, select the *Rx* tab, register and get started! Here you can check prices, order refills, find forms to sign up to receive your prescriptions by mail, and much more!

## Capital BLUE